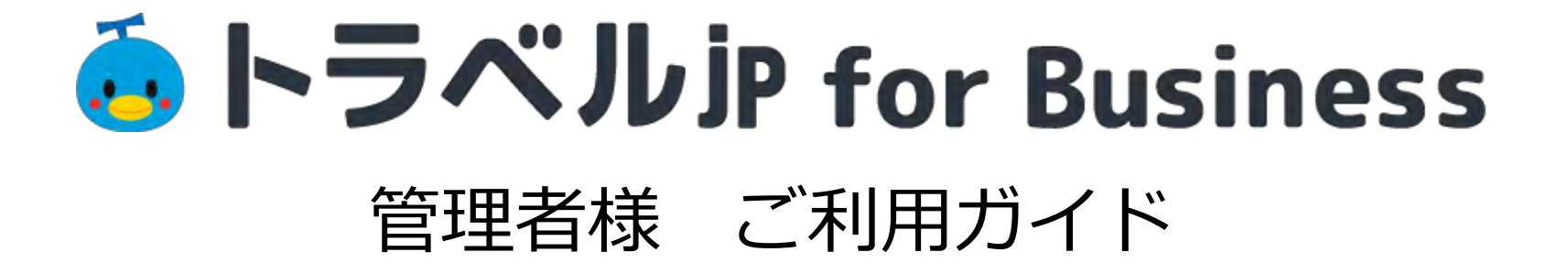

#### パートナーと契約してLINE WORKSを既にご利用の企業様

LINE WORKSセールス&サポートパートナーやディストリビューターなど、パートナーと契約してLINE WORKSをご利用の企業様は、 契約パートナーにトラベルjp for Business の利用を希望する旨をお伝えいただき、導入手順等をご確認ください。

※トラベルjp for Business の取り扱いを行なっていないパートナーもございます。

※LINE WORKS有償プランのお申込みが必要です。LINE WORKSフリープランをご利用の場合は有償プランにご変更いただく必要がございます。

#### WORKS MOBILEと直接契約でLINE WORKSを既にご利用の企業様

WORKS MOBILEと直接契約でLINE WORKSを既にご利用の企業様は、次ページ以降の手順に従ってトラベルjp for Business の利用を開始してください。

※管理者権限をお持ちの方のみ初期設定が可能です。

※LINE WORKSフリープランをご利用の場合は有償プランにご変更いただく必要がございます。

#### LINE WORKSをご利用でない企業様

LINE WORKSをご利用でない企業様は、LINE WORKSアカウントを作成してから、トラベルjp for Business をご利用ください。LIN E WORKSについての詳しい情報は<u>こちら</u>からご確認ください。

※LINE WORKS有償プランのお申込みが必要です。LINE WORKSフリープランをご利用の場合は有償プランにご変更いただく必要がございます。

# トラベルJP for Business アプリの追加

# トラベルjp for Business アプリの追加 - 管理者様

トラベルjp for Businessをご利用いただく場合は、以下の手順に従ってアプリを追加します。

① <u>LINE WORKS Admin画面</u> > アプリディレクトリ画面から「トラベルjp for Business」を選択し、「LINE WORKSに追加」をクリックします(※LINE WORKSの管理者権限が必要です)

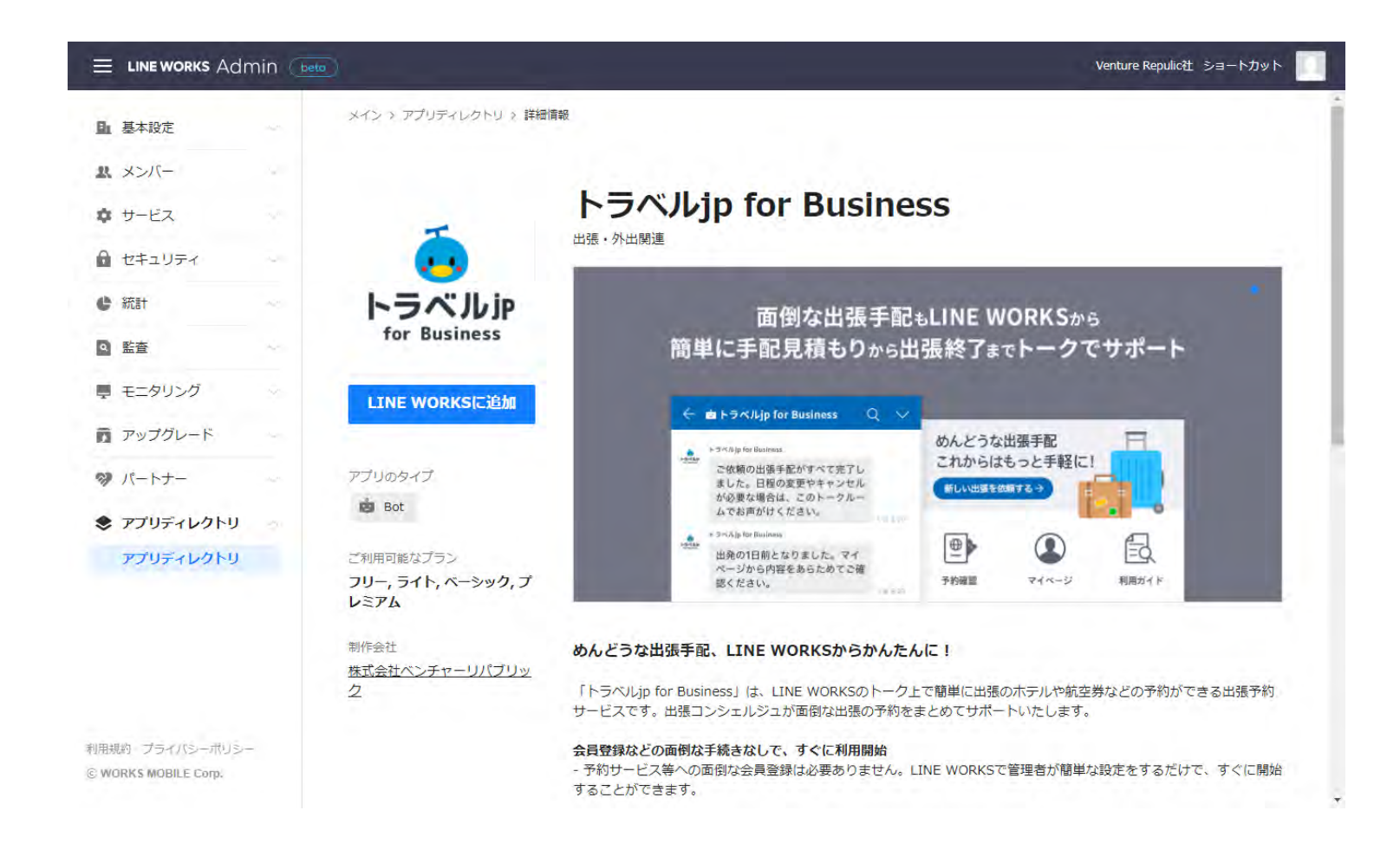

# アクセス権限の許可とメンバーの選択- 管理者様

アクセス権限を確認し、トラベルjp for Businessの利用が可能なメンバーを選択します。
 「トラベルjp for Businessが追加されました」というメッセージが出ましたら、アプリの追加作業は完了です。

| トラベルjp for Businessアプリを追加 | します。 |                               |                                  |
|---------------------------|------|-------------------------------|----------------------------------|
|                           |      |                               | ( / / / JEX)E                    |
|                           |      |                               | アプロ設定 ③                          |
|                           |      |                               | ルjp for Businessが追加されま 🗙         |
| アプリを追加して以下のアクセス権限を許可します。  |      | トラベル」追加した                     | アプリは、以下から使用できます。                 |
| ユーザー情報を照会します。             | ~    | for Business<br>[Bot]<br>トークル | ーム作成時の画面で「 <mark>Bot」</mark> を選択 |
| トークを送信します。                | ~    | ご利用可能なブラン<br>フリー ライト ベーシッパ    |                                  |
| Botに関する情報を照会します。          | 14   | レミアム                          |                                  |
| Botに関する情報を修正します。          | ~    | <u>株式会社ベンチャーリパブ</u><br>ク      | De Bot                           |
| Botに関する情報を削除します。          | ~    | アプリを削除                        | 権認                               |
| メンバー選択                    |      |                               | -部のメンバー • すべてのメンバー               |
| □ 一部のメンバー • すべてのメンバー      |      |                               | キャンセル                            |
| キャンセル 追加                  |      |                               |                                  |

#### 外部LINE WORKSの連携の許可とメンバーの選択-管理者様 トラベルjp for Businessのコンシェルジュとのやり取りのため必ずご設定をお願いいたします

③ <u>LINE WORKS Admin画面</u> > サービス > トーク画面から「外部ユーザーとのトーク」タブを選択し、「外部LINE WORKS連携」の許可とメンバーの選択をします(※LINE WORKSの管理者権限が必要です)

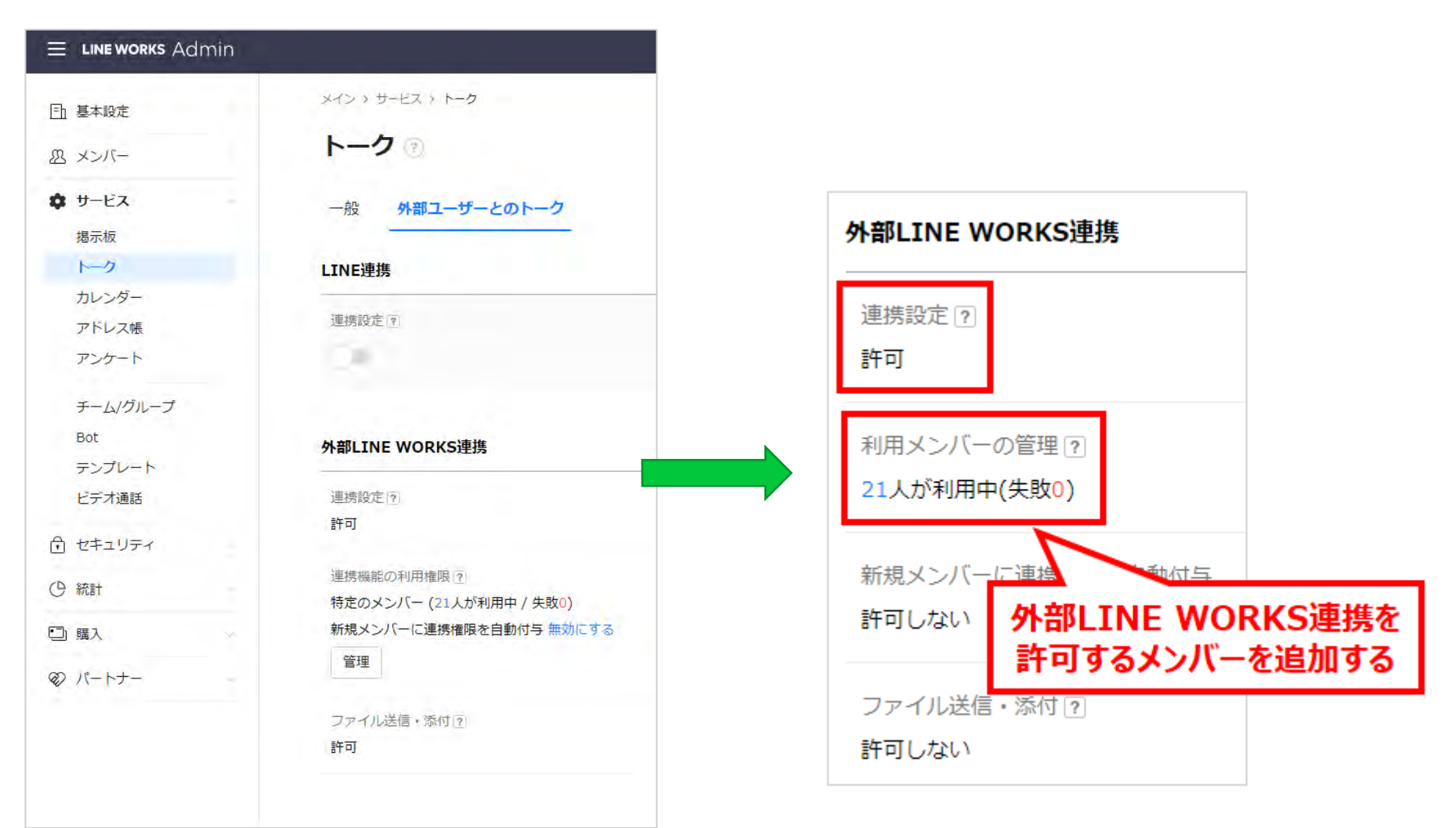

# For Business Botの追加 ~ 出張手配

# トラベルjp for Business ご利用の流れ – ご出張者様

ご出張者様や代理申請者様による出張の見積り依頼や手配依頼は、以下の手順でおこないます。 見積りまでは無料でご利用いただけますので、お気軽にお試しください。

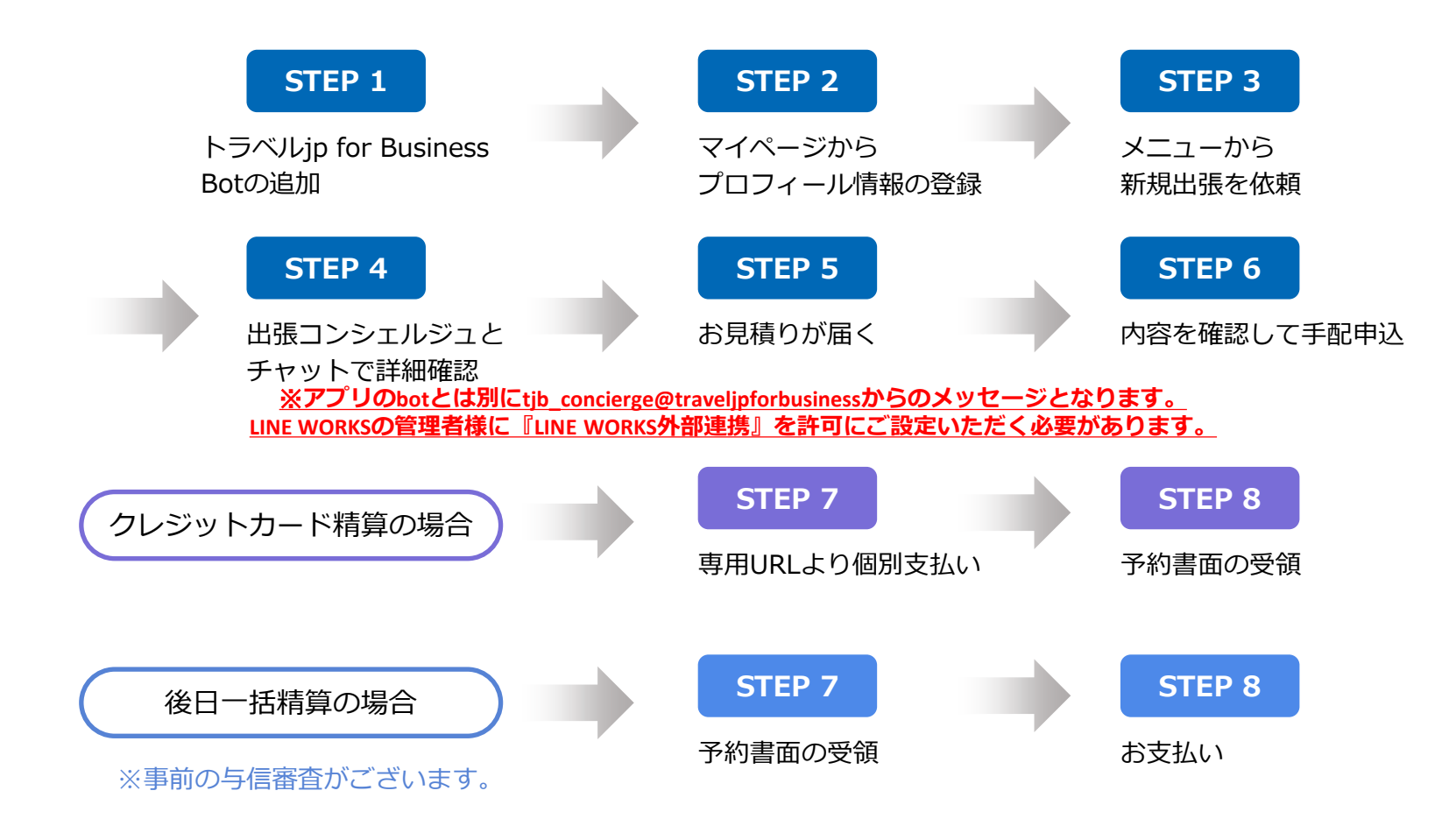

# STEP 1 トラベルjp for Business Botの追加

普段会社でご利用のLINE WORKSからトラベルjp for Business Botを追加してください。

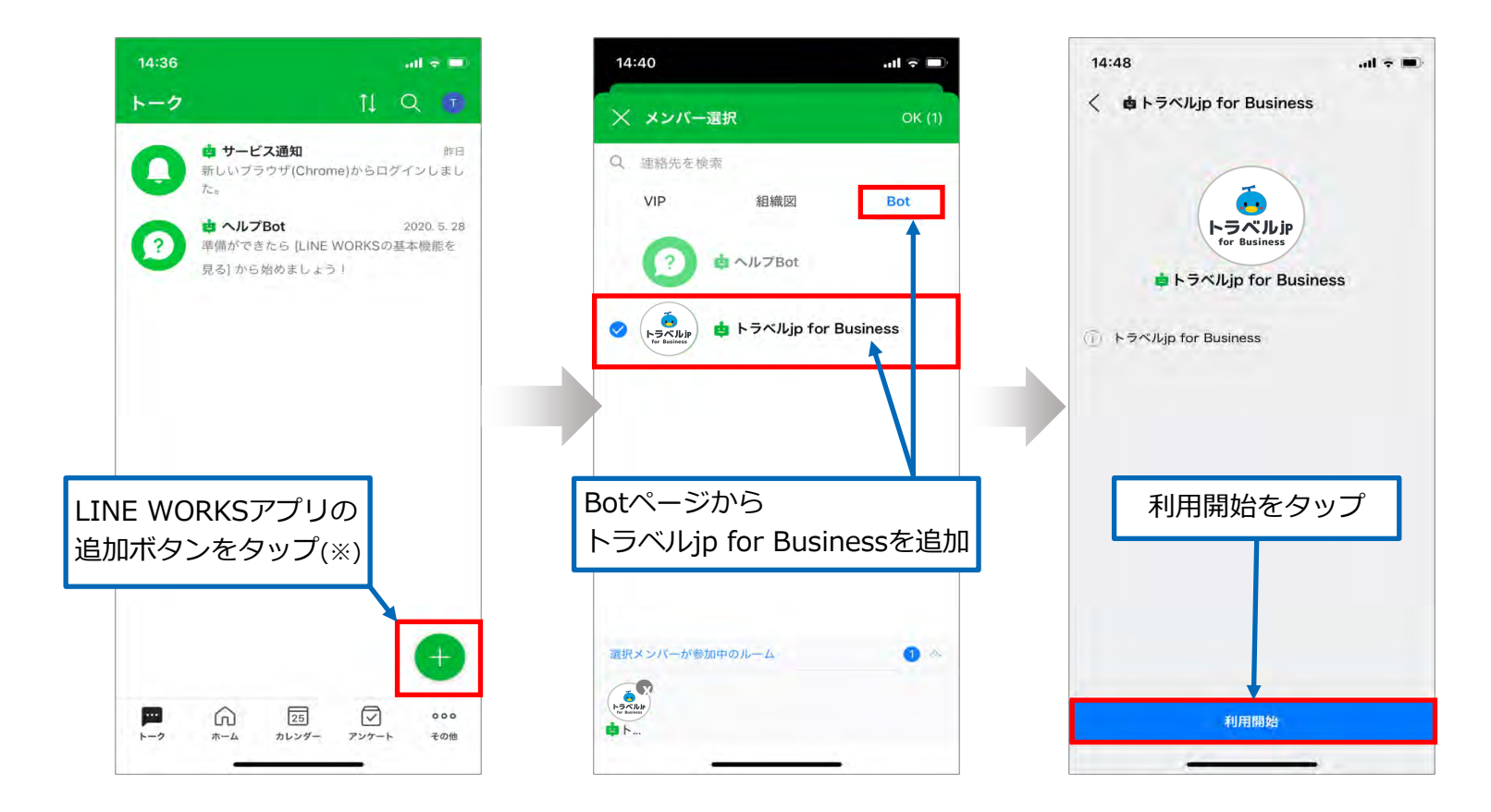

※ブラウザ版LINE WORKSをご利用の場合は、+ボタンが表示されないため、 画面左上の「トークルーム作成」ボタンから Bot を追加してください。

STEP 2 マイページからプロフィール情報の登録①

マイページではパスポート情報などの情報を登録いただきます。

こちらの情報を元に手配されますので、手配依頼の前にこちらの情報登録をお願いいたします。

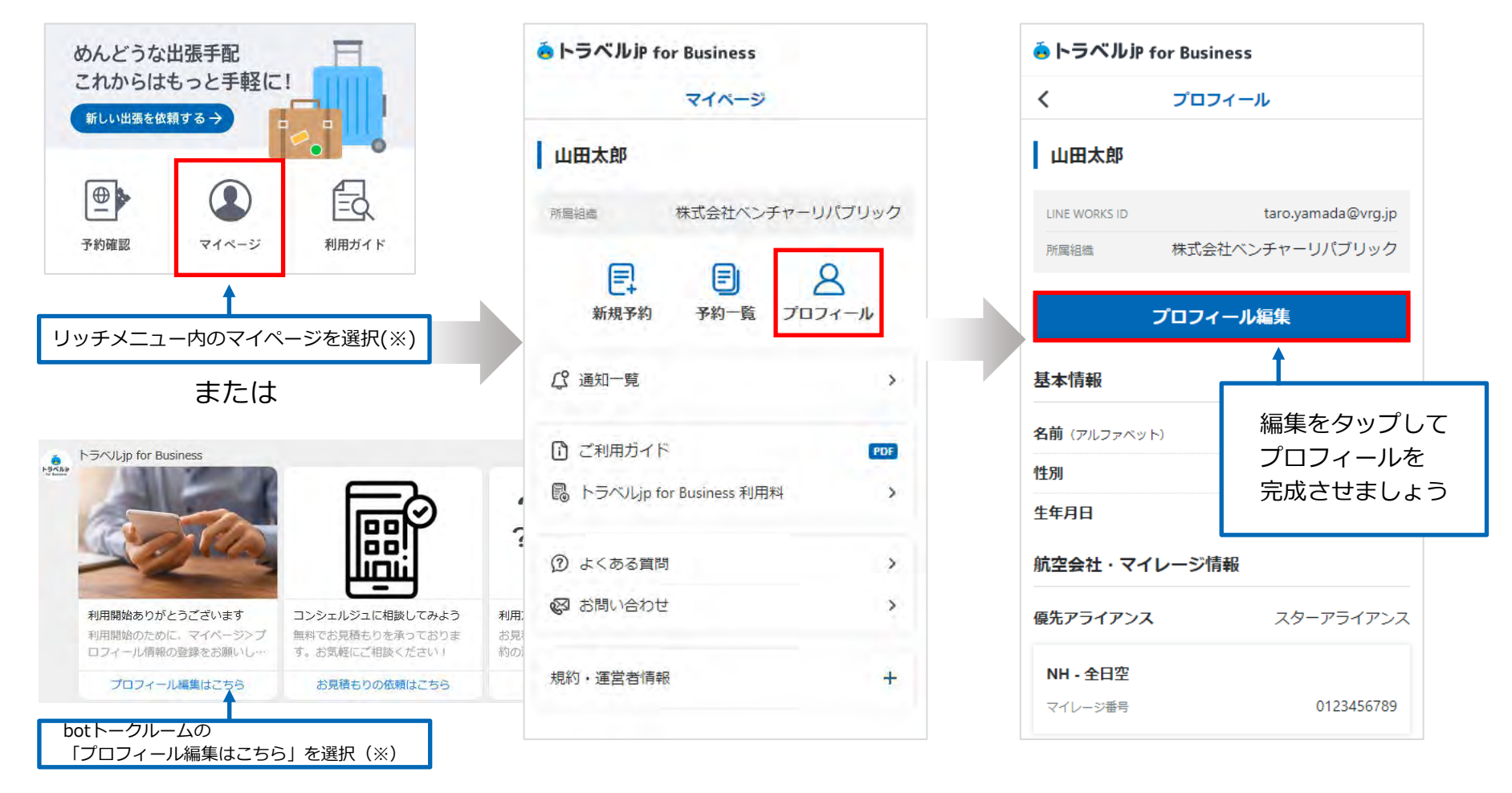

※いずれも表示されない場合は、<u>トラベルjp for Business カスタマーサポート</u>までご相談ください。

### STEP 2 マイページからプロフィール情報の登録②

|                    | ie トラベルiP for Business                          |                                                                  |                     |
|--------------------|-------------------------------------------------|------------------------------------------------------------------|---------------------|
|                    | く プロフィール編集                                      |                                                                  |                     |
|                    | 山田太郎                                            | パスポート情報                                                          | 国際線手配の際に<br>適用されます。 |
|                    | LINE WORKS ID taro.yamada@vrg.jp                | パスポート番号                                                          |                     |
|                    | 所属組織 株式会社ベンチャーリパブリック                            | AB1234567                                                        |                     |
| パスポートと同じ<br>綴りで入力。 | 基本情報                                            | <b>有効期限</b> 2025年 × 10月 × 26日 ×                                  |                     |
| 国際線手配の際に           | → 名前 (アルファベット)                                  |                                                                  |                     |
| 適用されます。            | 姓 YAMADA 名 TARO                                 |                                                                  |                     |
|                    | ※パスポートをお持ちの方は、パスポートに記載の通り入力してください。              |                                                                  |                     |
| 航空業手町の際に           | 性別 男性 女性                                        | <b>査証情報</b>                                                      |                     |
| 適用されます。            | ◆ 生年月日                                          | 査証をお持ちの方は「査証を追加」ボタンをクリッ<br>クして追加してください。                          | フロフィール登録情報          |
|                    | 1985年 ~ 5月 ~ 11日 ~                              | + 査証を追加                                                          | 姓名 / 国籍 / 性別 /      |
|                    | 航空会社・マイレージ情報                                    |                                                                  | パスポート番号 /           |
| 航空券手配の際に<br>適用されます | ◆ 優先アライアンス                                      | その他特記事項                                                          | 生年月日 /              |
|                    | スターアライアンス ∨                                     | 列車は窓側、航空機は通路側希望。                                                 | パスポート有効期限 /         |
|                    | マイレージ情報                                         |                                                                  | 優先アライアンス /          |
|                    | マイレージ番号をお持ちの方は「マイレージを追<br>加」ボタンをクリックして追加してください。 | この内容で更新する                                                        | マイレージ番号 /査証         |
|                    | + マイレージを追加                                      | Copyright © 2001-2020 Venture Republic Inc. All rights reserved. |                     |

**STEP 3** 

#### 「出張依頼」メニューから出張を依頼①

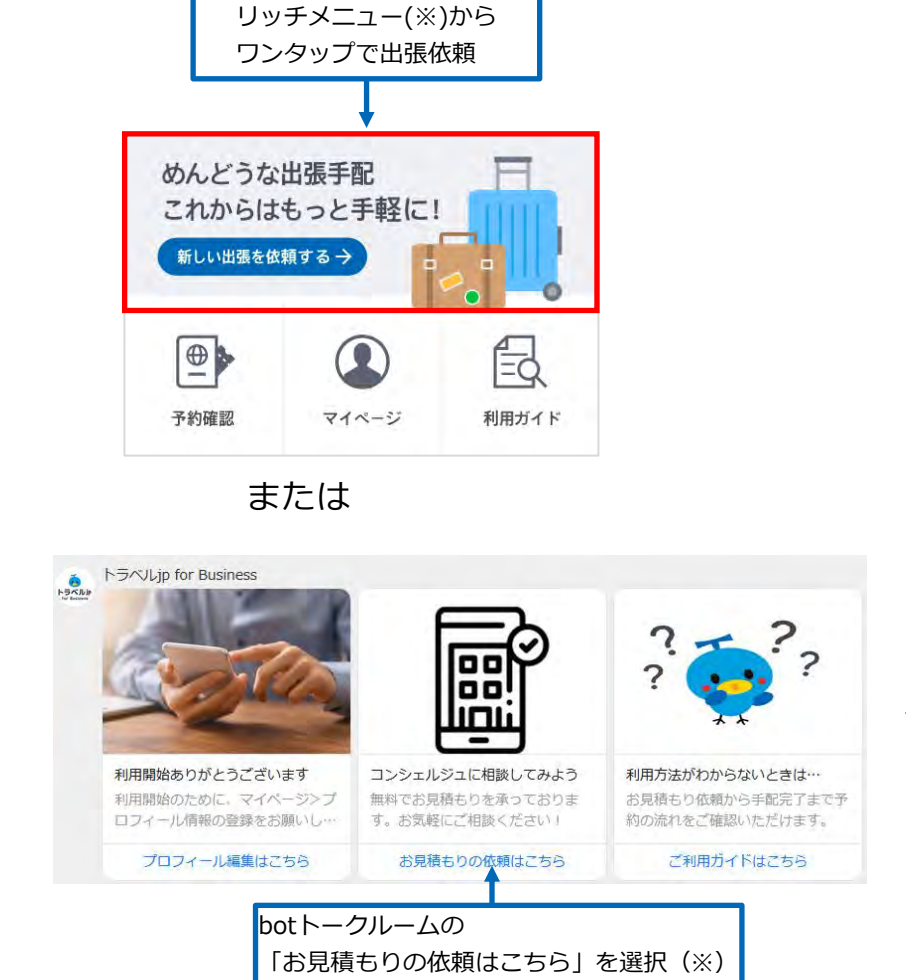

上記以外の予約でも、お取り扱い可能な場合がござい ますので、コンシェルジュにお気軽にご相談くさい。

※いずれも表示されない場合は、<u>トラベルjp for Business カスタマーサポート</u>までご相談ください。

STEP 3 「出張依頼」メニューから出張を依頼②

予約内容・希望日程・場所のご要望を入力頂くだけで依頼は完了。 依頼内容をもとに出張コンシェルジュが最適な旅程を提案いたします。 後から予約する商品を追加することも可能なので分かる範囲でご入力ください。

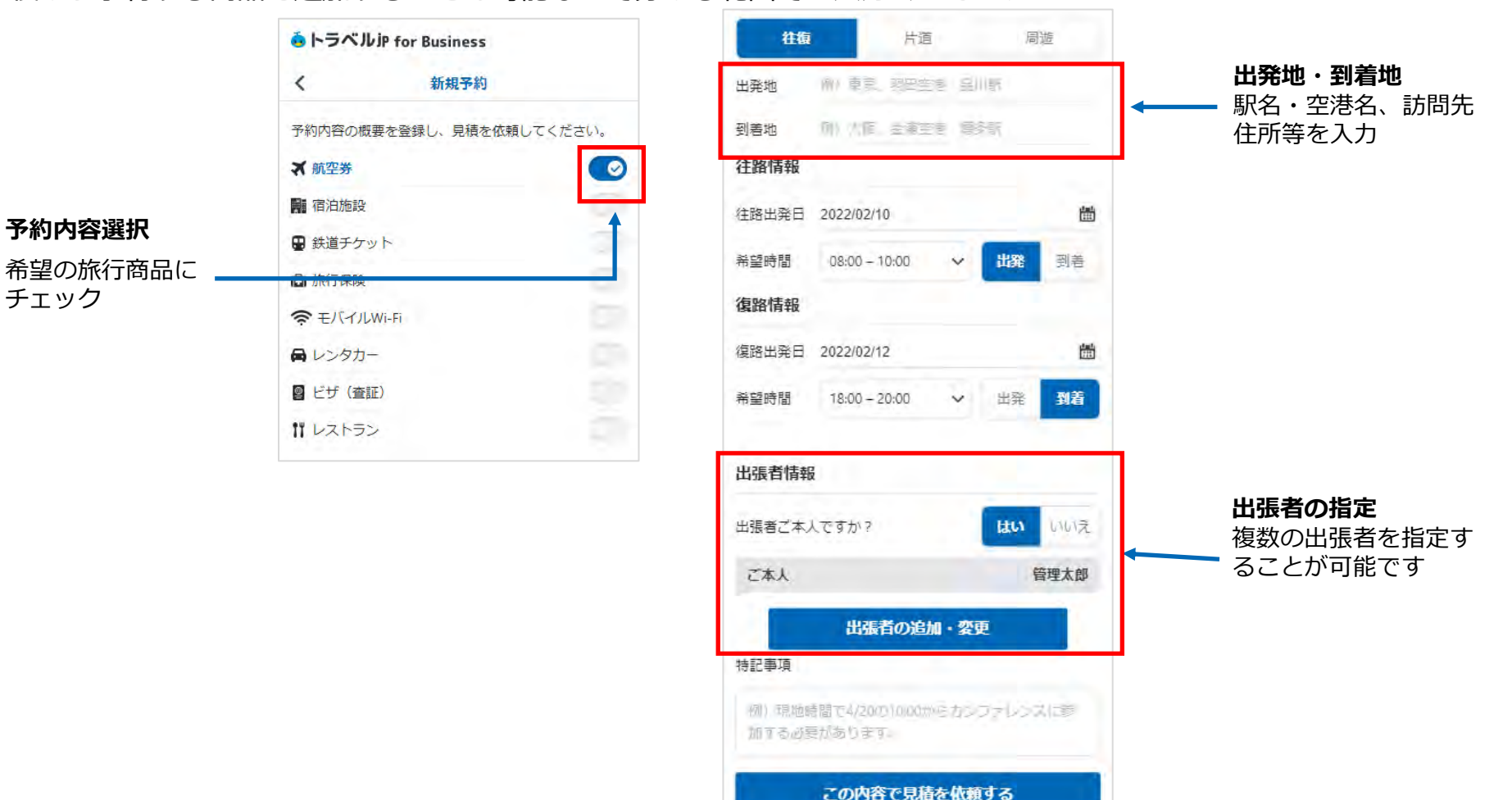

## STEP 4 出張コンシェルジュとチャットで詳細確認

出張依頼完了後、出張コンシェルジュからチャットに連絡がきます。 ※アプリのbotとは別にtjb\_concierge@traveljpforbusinessからのメッセージとなります。 LINE WORKSの管理者様に『LINE WORKS外部連携』を許可にご設定いただく必要があります。

| <自動配信専用(返信不可)> | <コンシェルジュ>                                                       |
|----------------|-----------------------------------------------------------------|
|                | TJB 出張コンシェルジュ<br>xxx様<br>新規のご依頼ありがとうございます。トラベルjp が<br>ご案内いたします。 |

チャットにて追加のご要望やご相談が可能です。

| - フライトや列車のスケジュール | - ホテルの立地 |
|------------------|----------|
| - 座席の希望          | - 禁煙・喫煙  |
| - チケットの種類        | - ご朝食の有無 |
| - レンタカーの車種       | - 手配物の追加 |

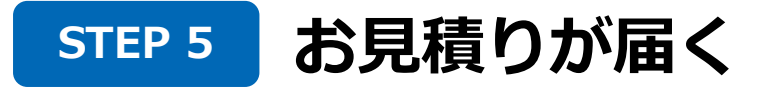

お見積りが完了するとコンシェルジュからお見積り完了の連絡が来ます。

|                                                               | e トラベルiP for Busi   |                |      |
|---------------------------------------------------------------|---------------------|----------------|------|
| TJB 出張コンシェルジュ                                                 | く 子                 | 約詳細            |      |
| お見積り登録が完了いたしました。<br>下記URLより内容をご確認の上、『手配を確定する』ボ<br>タンを押してください。 | ਾਂ)ਵਜ<br>1000032201 | ● 見積済み         |      |
| 確定後は取消料・変更料の対象となります。予定変更は                                     | 予約日                 | 2021,05/11 (火) |      |
| お早のにご連絡くたさい。<br>https: xxxxxxxxxxxxxxxxxxxxxxxxxxxxxxxxxxxx   | 出張先                 | 予約記録が見積り中から    |      |
|                                                               | 出版并                 | 見積済みに変更され、見積   | 責り内容 |
|                                                               | 予約項目                | を唯認できる         |      |
|                                                               | 制记事项                | *              |      |
|                                                               | 料金(税込)              |                |      |
|                                                               | 航空带                 | ¥64,000        |      |
|                                                               | 宿泊施設                | ¥36,000        |      |
|                                                               | 鉄道チケット              | ¥4,400         |      |
|                                                               | 旅行保険                | ¥6,000         |      |
|                                                               | 合計金額 (2名)           | ¥110,400       |      |

# STEP 6 内容を確認して手配申込

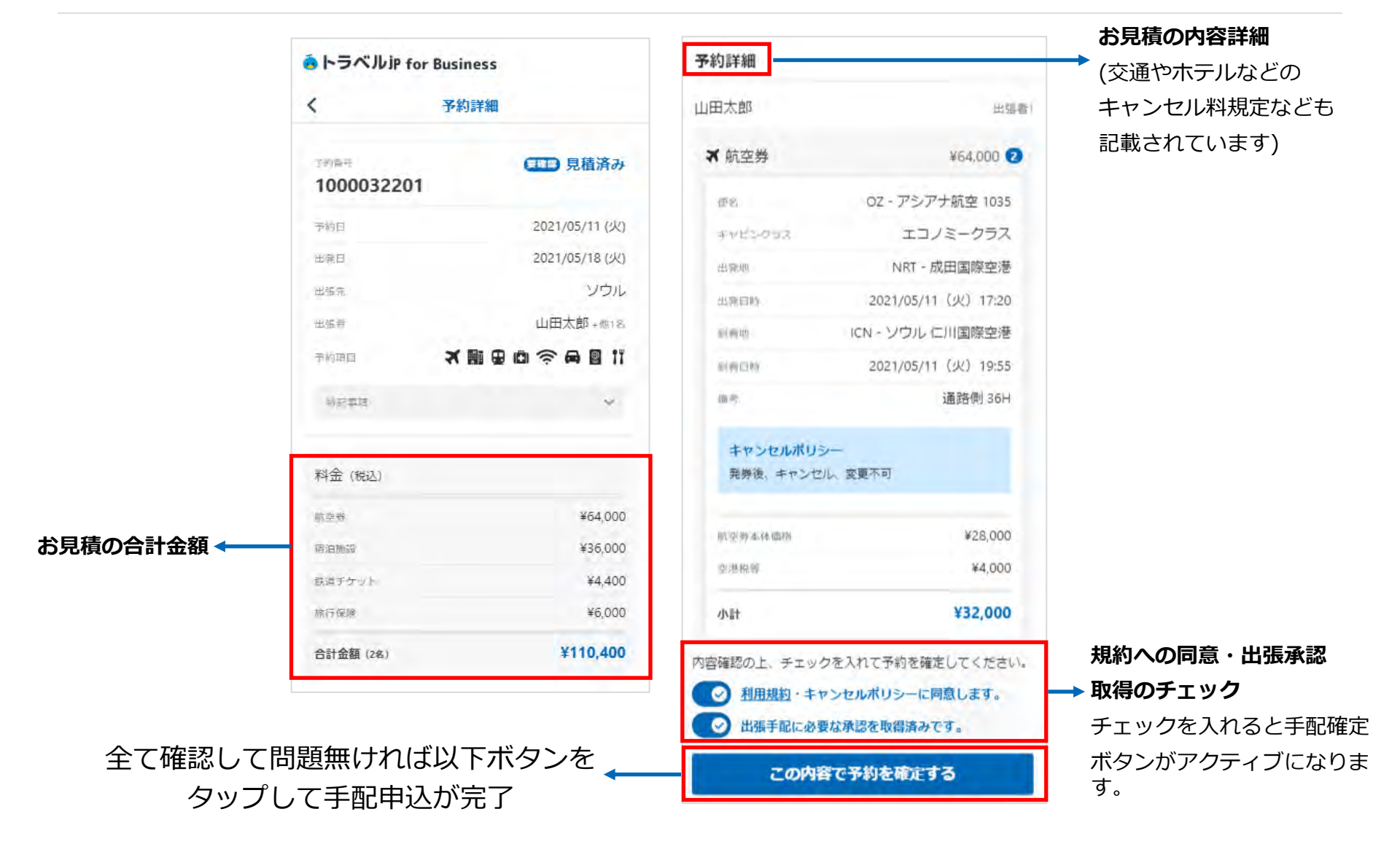

# STEP 7 専用URLよりお支払い(カード精算の場合)

出張依頼完了後、出張コンシェルジュからチャットに連絡がきます。

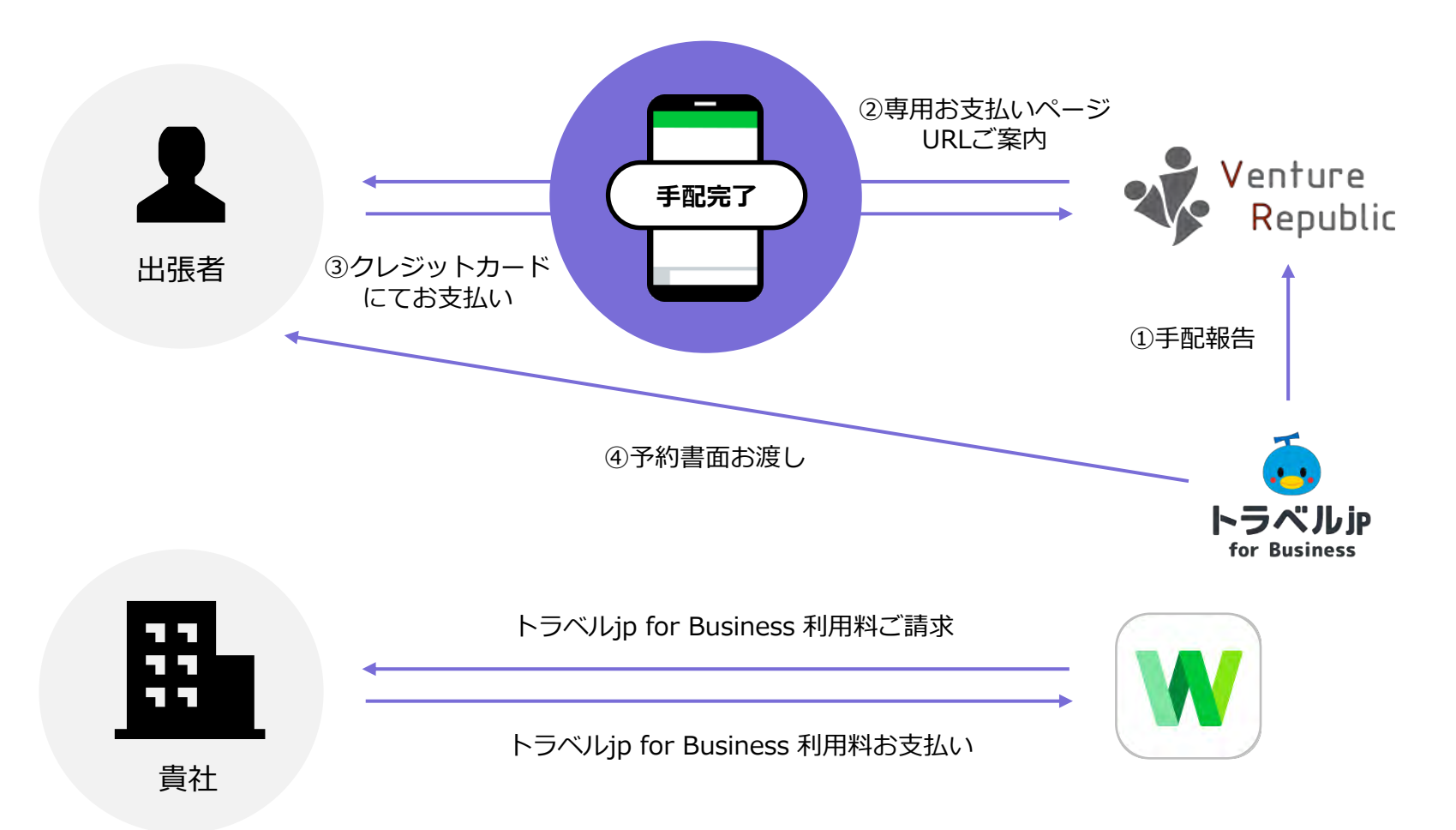

STEP 7 STEP 8 予約書面の受領

予約・決済完了後(個別決済のみ)、トークルームにてコンシェルジュより各予約書面が格納された予約詳細画面のURLをお送りいたします。

| TJB 出張コンシェルジュ                                              | á トラベルiP for Business                                                               |
|------------------------------------------------------------|-------------------------------------------------------------------------------------|
| -うべい<br>お待たせいたしました。<br>全てのお手配が完了いたしましたので下記書面を格納し<br>ております。 | 予約詳細                                                                                |
| <u>https:</u> xxxxxxxxxxxxxxxxxxxxxxxxxxxxxxxxxxxx         | <sup>予約曲号</sup> 手配済み<br>1000038763                                                  |
| ※ご予約内容にお間違いがないか再度ご確認ください。                                  | 予約日 2021/06/11 (金)                                                                  |
| ※お座席は窓側にて指定しておりますが、当日の機材変<br>重などにより変更される場合がございます           | 出発日 2021/05/12 (水)                                                                  |
| 当日カウンターにてご確認をお願いいたします。事前に                                  | 出張先東京                                                                               |
| 航空会社のHPからも変更が可能です。                                         | 出張者 <b>廣瀬誠</b> +他2名                                                                 |
| ②ホテルパウチャー                                                  | 予約項目                                                                                |
| ※日程・ホテル名再度ご確認ください。                                         | 予約確認書面(更確認)                                                                         |
| 各書面ご確認いただきまして、ご不明点や内容の不備が<br>ありましたら                        | 予約確認書面を必ずご確認いただき、不明点や内容に不備がある場合<br>はコンシェルジュにお問い合わせください。<br>test_20210615_111817.pdf |
| ご連絡くださいますようお願い申し上げます。                                      | test_2_20210615_111817.pdf                                                          |

#### 予約書面格納先

フライトのeチケットやホテルバウチャーなどの出張ごとの予約書面は予約詳細画面からご確認いただけます。 ※一部の列車など、原券のお渡しが必要な場合は、指定の住所へ送付いたします。

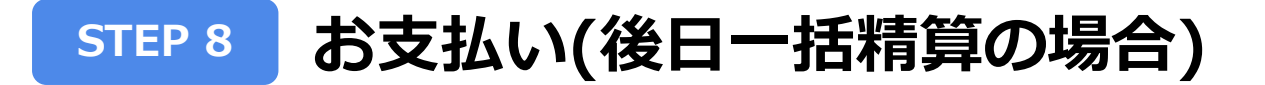

後日一括精算をご利用される場合は事前に与信審査が必要となります。(5~10営業日)

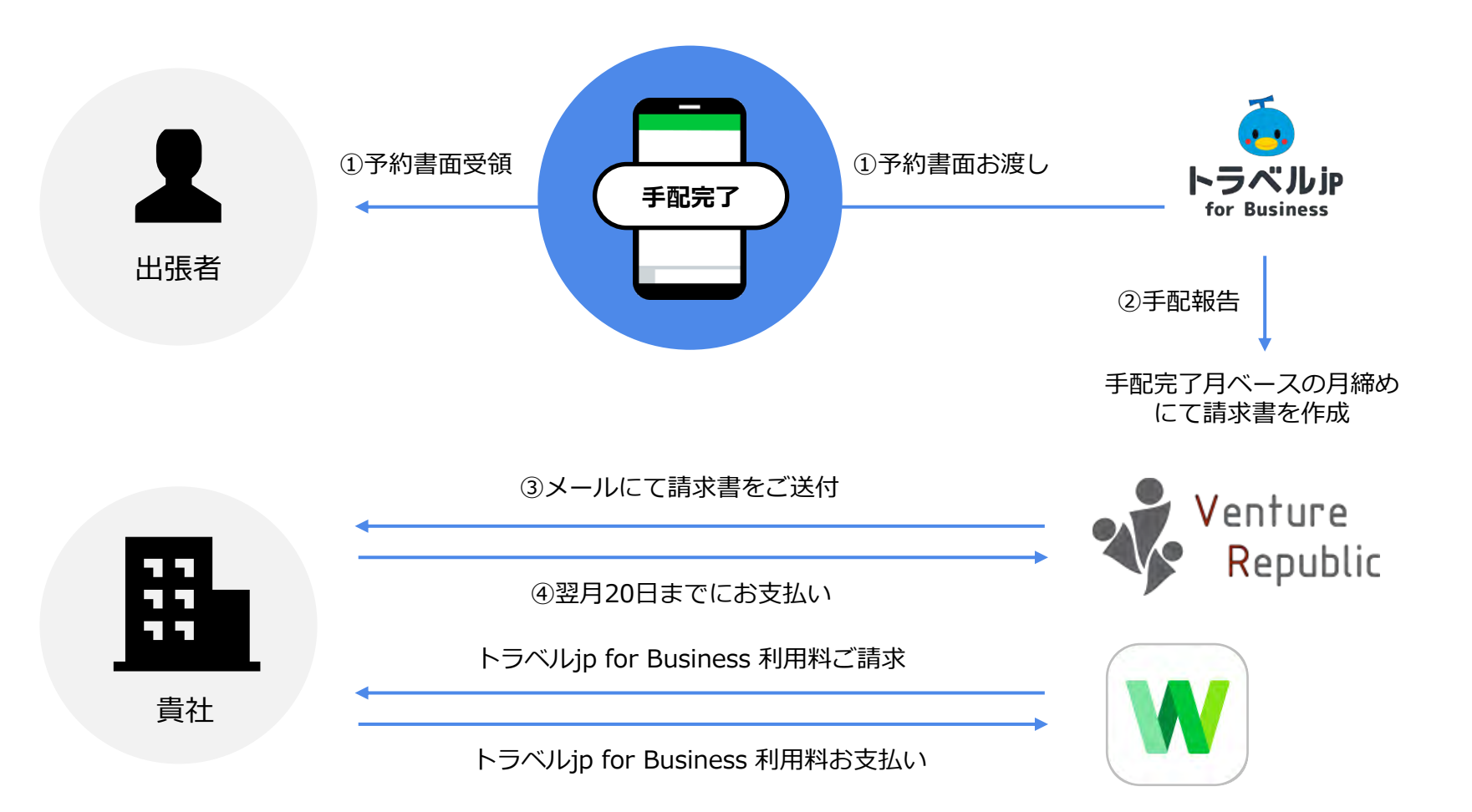

### 代理申請の流れ

出張者以外の方が代理で手配依頼をかけることも可能です。

その場合、出張者の方も事前にトラベルjp for Business Botの追加とプロフィール情報の入力が必要です。

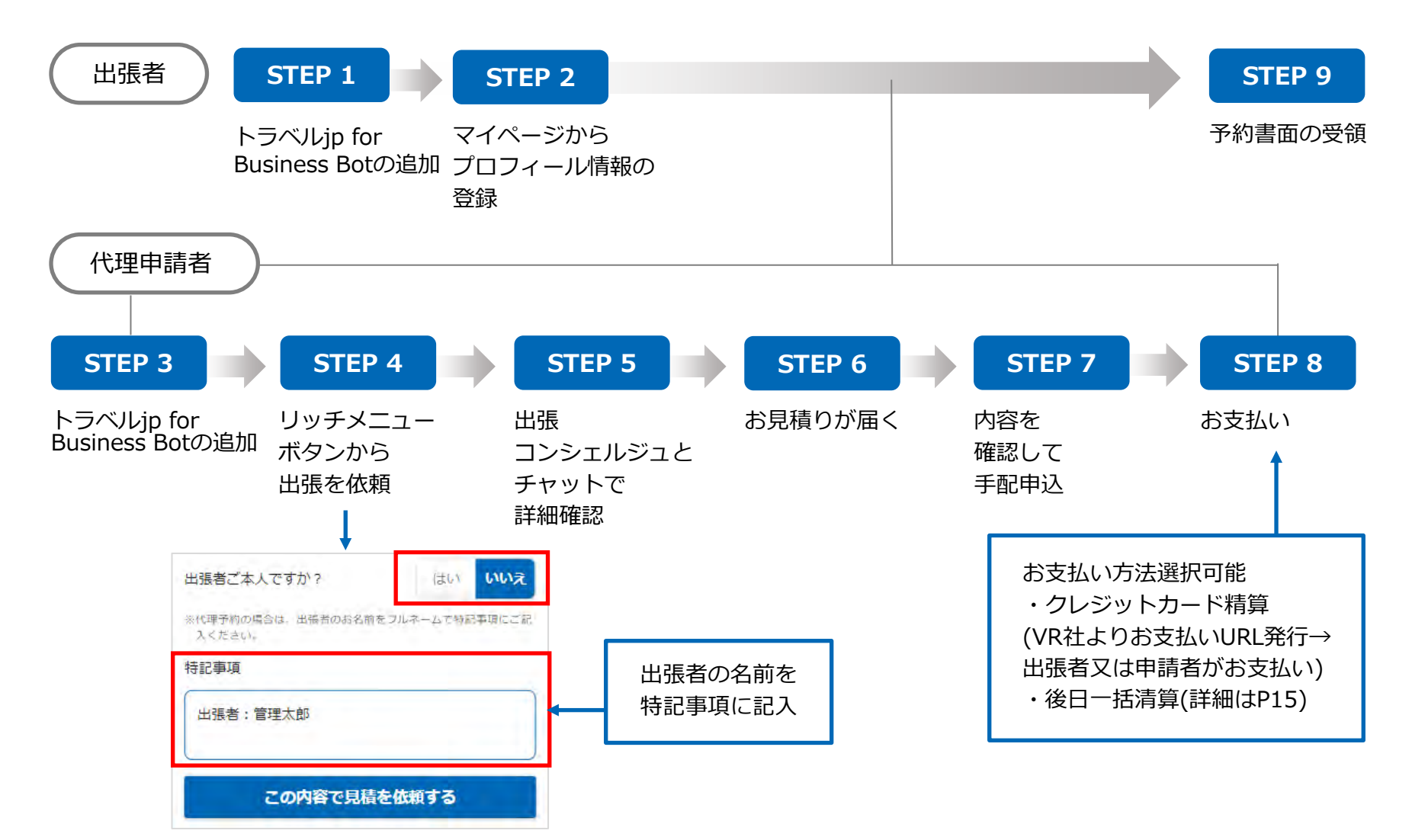

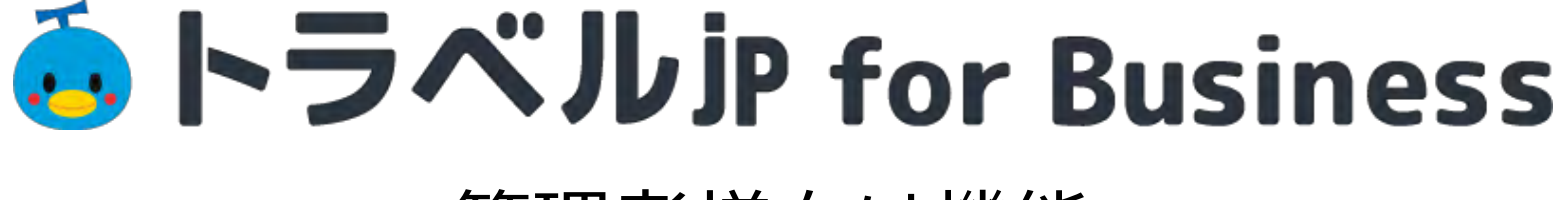

# 管理者様向け機能

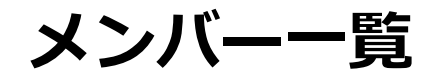

管理者は、組織内のすべての出張者のプロフィール情報を閲覧することができます。

| ちったルiP for Business                   |                     |
|---------------------------------------|---------------------|
| マイページ                                 |                     |
| 管理太郎                                  |                     |
| 京憲頃に 株式会社ベンチ                          | チャーリパブリック           |
| ● ● ● ● ● ● ● ● ● ● ● ● ● ● ● ● ● ● ● | <u>8</u><br>ד-דכם ל |
| 恩 メンバー一覧                              | >                   |
| 国 メンバー予約一覧                            | >                   |
| ふ 利用レポート・利用履歴ダウン                      | o-⊧ >               |
| <ul> <li>出張規定の登録・管理</li> </ul>        | >                   |
| <u>m</u> 企業プロフィール                     | >                   |
| <u>↓</u> 3 通知一覧                       | >                   |
| トラベルjp for Business 利用料               |                     |
| ご 利用ガイド                               | PDF                 |
| 🐻 トラベルjp for Business 利用料             | >                   |
| ⑦ よくある質問                              | >                   |
| 🚱 お問い合わせ                              | >                   |
|                                       |                     |

| <        | メンバ   | 一一覧                   |
|----------|-------|-----------------------|
| ×\$/(=\$ | 线索    | c                     |
| 山田太郎     |       | 冬 プロフィール詳細            |
| 佐藤一郎     |       | & プロフィール詳細            |
| 鈴木和美     |       | & プロフィール詳細            |
| 田中啓子     |       | & プロフィール詳細            |
| 小林宏      |       | 8 プロフィール詳細            |
| 高橋雄一     |       | 名プロフィール詳細             |
| 中村恵美     |       | A プロフィール詳細            |
| 斉藤良子     |       | 8 プロフィール詳細            |
| 菊池由香     |       | 名 プロフィール詳細            |
| 三上孝一     |       | <u>&amp; プロフィール詳細</u> |
|          | 2 3 4 | <u>5</u> <u>6</u>     |

メンバー予約一覧

管理者は、組織内のすべての出張者の予約詳細を閲覧することができます。

|                  | マイページ                          |      |
|------------------|--------------------------------|------|
| 管理太郎             |                                |      |
| WIENERS.         | 株式会社ベンチャーリパ                    | ブリック |
| <b>三</b><br>新規予約 | <ul> <li>予約一覧 プロフィー</li> </ul> | -16  |
| 83 メンバー一覧        |                                | >    |
| 显 メンバー予約         | 一覧                             | >    |
| 前 利用レポート         | ・利用履歴ダウンロード                    | >    |
| 3 出張規定の登         | 録、管理                           | >    |
| 🔟 企業プロフィ         | -16                            | >    |
| 3 通知一覧           |                                | >    |
| 〕 ご利用ガイド         |                                | PDF  |
| 🐻 トラベルjp fo      | r Business 利用料                 | >    |
| ⑦ よくある質問         |                                | >    |
|                  |                                |      |

|                              | 8 メンバーの指定         |
|------------------------------|-------------------|
| ↓ 東び替え                       | 幸 校り込み            |
| <sup>外的局号</sup><br>100003220 | 見積中               |
| 予約日                          | 2021/05/11 (火     |
| 出発日                          | 2021/05/18 (火)    |
| 出張统                          | ソウル               |
| 出張者                          | 山田太郎+他1名          |
| 予約項目                         | XIII 8 0 7 8 9 11 |
| <sup>丁利爾马</sup><br>100003220 | (単語) 見積済み 1       |
| 予約日                          | 2021/05/14 (金)    |
| 出発日                          | 2021/05/17 (月)    |
| 出張荒                          | 福岡                |
| 出張希                          | 管理太郎 + 他 3 名      |
| 予約項目                         | * ③ ■ …           |
|                              | 洋細友産詞する           |

#### 利用レポート・利用履歴ダウンロード

管理者は、出張件数、出張費などの利用レポートを閲覧することができます。

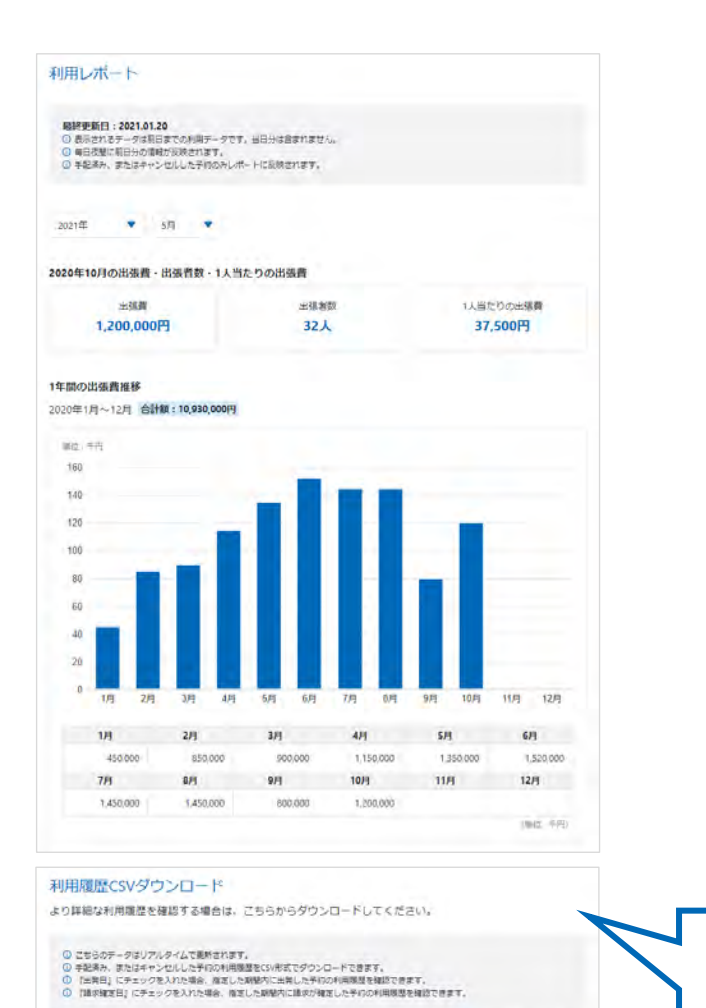

• 出発日 請求確定日 .

E

月

刘条期简

▼ 月

. 8 · ~ #

この内容でダウンロードする

主

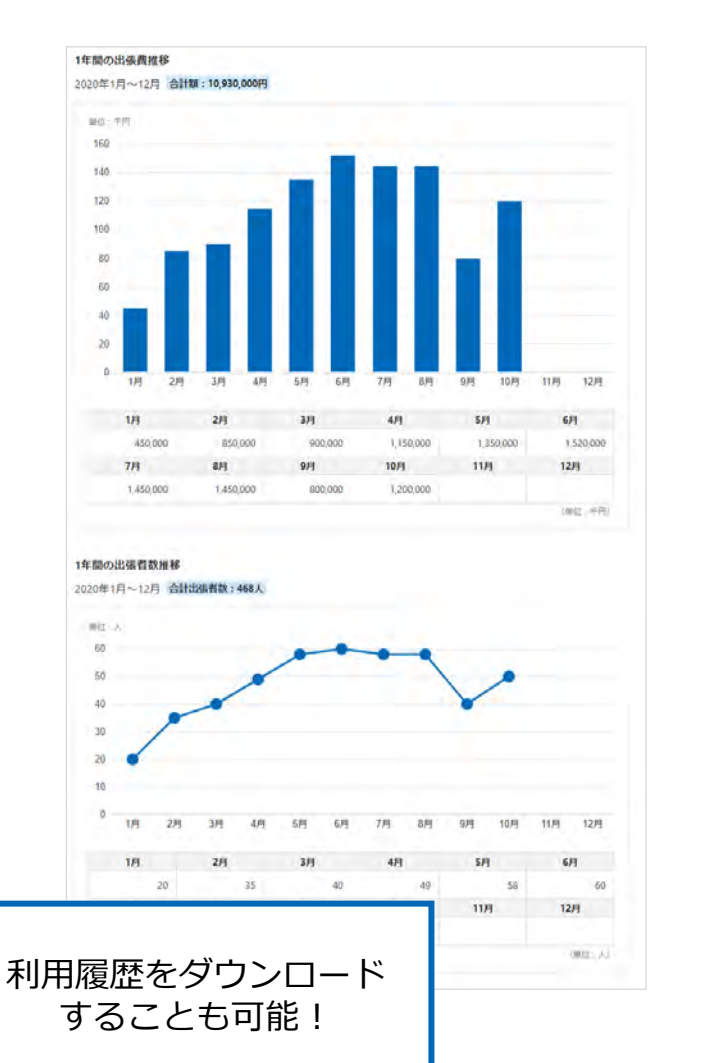

#### 出張規定の登録・管理

管理者は、出張規定を登録・管理することができます。出張規定を登録いただくと、出張コンシェルジュが出張規定を確認 の上、最適な旅程を提案いたします。

| トラベルiP for Business                                                        |     |
|----------------------------------------------------------------------------|-----|
| マイページ                                                                      |     |
| 管理太郎                                                                       |     |
| 株式会社ベンチャーリパブリック                                                            | e - |
| 日         日         日         日           新規予約         予約一覧         プロフィール |     |
| 3.メンバー一覧 >                                                                 |     |
| ▲ メンバー予約一覧 >                                                               |     |
| 0 利用レポート・利用履歴ダウンロード >                                                      |     |
| と出張規定の登録・管理                                                                |     |
| ① 企業プロフィール >                                                               |     |
| 2 通知一覧 >                                                                   |     |
| )ご利用ガイド 🛛 📴                                                                |     |
| 。トラペルjp for Business 利用料 >                                                 |     |
| )よくある質問 >                                                                  |     |
| 3 お問い合わせ >                                                                 |     |

| á トラベルiP for Business                               |
|-----------------------------------------------------|
| く出張規定                                               |
| 出張規定を登録いただくと、出張コンシェルジュが出張規<br>定を確認の上、最適な旅程を提案いたします。 |
| 出張規定編集                                              |
| 国内出張                                                |
| 宿泊                                                  |
| 役職<br>一般社員<br>規定<br>1泊8,000円まで<br>備者                |
| 上記を超える場合は社内で相談する                                    |
| 役職<br>課長以上<br>規定                                    |
| 1泊10,000円まで                                         |
| 備考                                                  |

# 管理者権限の付与について

- トラベルjp for Businessの管理者権限は、LINE WORKSアプリディレクトリ画面上で
   トラベルjp for Business botを初回インストールしたユーザーに自動的に付与されます
- 他のメンバーに対して、トラベルjp for Business管理者権限の付与をご希望の場合は
   トラベルjp for Businessのコンシェルジュにご相談ください
  - ※コンシェルジュ(<u>tjb\_concierge@traveljpforbusiness)とのご連絡のためには</u> LINE WORKSの管理者様に『LINE WORKS外部連携』を許可にご設定いただく必要があります。

# よくある質問(FAQ)・お問い合わせ

## よくある質問(FAQ)は以下のページからご確認ください

## https://customer.lw.travel.co.jp/faq

### お問い合わせの際は、以下のページをご参照ください

https://lw.travel.co.jp/contact.html